© NHS Greater Glasgow and Clyde 2018

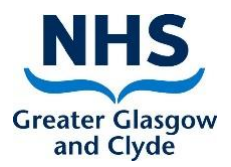

# Creating and Processing Internal Referrals on TrakCare

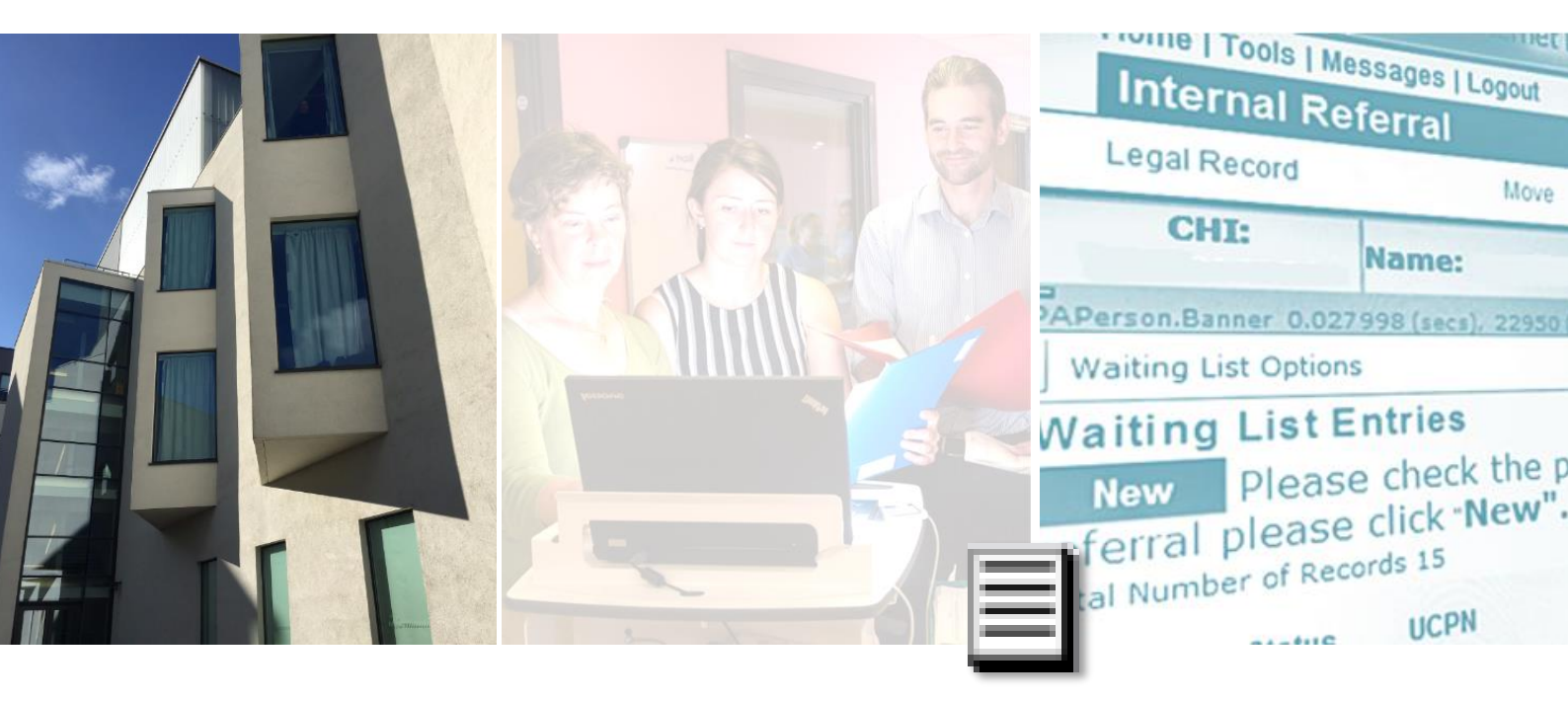

Document version: 1.2 Date of last revision: 22<sup>nd</sup> March, 2018 Owner of document: eHealth Operations | Direct User Support

## **Documentation** control

## Version history

| Version: | Date:      | Details/Comments:       | Authors/Contributors:                                                                                             |
|----------|------------|-------------------------|----------------------------------------------------------------------------------------------------|
| 0.1      | 02/10/2017 | 1 <sup>st</sup> version | Shameem Akhtar (Snr. Business<br>Analyst/Project Lead – EPR);<br>John Kerr (Facilitator, Proactive Support North) |
| 1.0      | 15/02/2018 | In progress             | Shameem Akhtar (Snr. Business<br>Analyst/Project Lead – EPR);<br>John Kerr (Facilitator, Proactive Support North) |
| 1.1      | 19/03/2018 | In progress             | Shameem Akhtar (Snr. Business<br>Analyst/Project Lead – EPR);<br>John Kerr (Facilitator, Proactive Support North) |
| 1.2      | 22/03/2018 | Final version           | Shameem Akhtar (Snr. Business<br>Analyst/Project Lead – EPR);<br>John Kerr (Facilitator, Proactive Support North) |

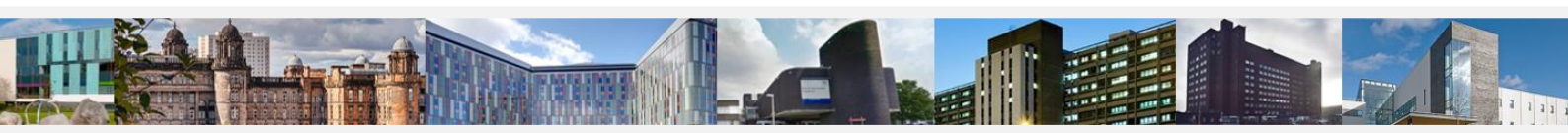

**NHS** © Copyright NHS Greater Glasgow and Clyde 2018 | Property of eHealth Operations – Proactive Support Creater Glasgow Permission is hereby given to NHSGGC staff to download/print/copy for personal use only. All other rights are reserved.

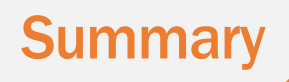

A new workflow in **TrakCare** provides the functionality for clinicians at GGC to refer a patient from their clinic to another outpatient specialty.

- A new workflow has been added to appropriate RBACs (security groups)
- The new tab is labelled **INTERNAL REFERRAL**

### **1**. Creating the Internal Referral

#### From the **OUTPATIENT WORKLIST**:

- a. Select the patient details
- b. Select INTERNAL REFERRAL tab/workflow\*
   \*NOTE: Some users will have an independent INTERNAL REFERRAL tab option whilst others will find it located under the REFERRALS tab.

Internal Referral

#### The patient's DEMOGRAPHIC DETAILS are displayed.

| Internal Ref                                             | erral                                                                | (i) P                | atient Find > Patient List > P                                     | erson External List > F           | Person External Li                   | st > Patient De                         | tails > Waiting List Inquiry List >        | <ul> <li>Waiting List Edit</li> </ul> |
|----------------------------------------------------------|----------------------------------------------------------------------|----------------------|--------------------------------------------------------------------|-----------------------------------|--------------------------------------|-----------------------------------------|--------------------------------------------|---------------------------------------|
| Legal Record                                             | Move                                                                 |                      | Episode Tree                                                       | Results                           | Adh                                  | oc Request                              | Episode Enq                                | Episode Enq Popup                     |
| CHI:                                                     | lame:                                                                | Gender: F            | emale DOB:                                                         | Age: 84<br>Yrs                    | Phone:                               | 🔬 🏂                                     | 👔 🚨 🍂 🖬                                    |                                       |
| PAPerson.Banner 0.0509 Patient Options                   | 85 (secs), 22950 (lines), 3                                          | 2006 (globals)       |                                                                    | Letters                           |                                      |                                         | Print                                      | Help                                  |
| Demographic I<br>CHI Number:<br>Merged Numbers:<br>Patie | Details<br>1112326286<br>nt Details                                  | Plea<br>deta<br>requ | se check the patier<br>ils are correct. Mal<br>ired and click Upda | nt contact<br>ke changes if<br>te | [                                    | PATIEN<br>on the I                      | <b>T SUMMARY</b> icon<br>Patient Banner    | is displayed                          |
| Surname<br>Forename<br>Middle Name                       |                                                                      | Perm                 | Address Line 1                                                     | ] Q.                              |                                      | Religion Not<br>Ethnicity Oth           | t known                                    |                                       |
| Title                                                    | Mrs                                                                  | ] <b>Q</b>           | Address Line 2                                                     |                                   | Interprete                           | er Required                             | ٩                                          |                                       |
| Marital Status<br>Gender                                 | Female                                                               | <u> </u>             | County Lan                                                         | arkshire                          | Preferre                             | d Language                              |                                            |                                       |
| Date of Birth                                            | 84                                                                   | Trs He               | Postcode G21<br>alth Board of Residence Gre                        | 1XP<br>ater Glasgow & Clyde 9     |                                      |                                         | Update                                     |                                       |
| Unknown DOE<br>GP Details                                |                                                                      | _                    | Home Phone                                                         |                                   | L                                    | Audit Trail                             | Audit Footprint                            |                                       |
| Reg GP Name                                              | L Alguero<br>43542/2,Dr Luis<br>Alguero, Possilpark<br>Health & Care | P                    | Mobile Phone E-mail                                                |                                   | <u>Conta</u><br>Other Prof<br>View ( | act Details<br>fessionals<br>GP Details | Other Numbers<br>Alerts<br>UnMerge Patient |                                       |
| GP Phone                                                 | Street,<br>0141 800 0820                                             |                      |                                                                    |                                   | <u>View Der</u>                      | ntist Details                           |                                            |                                       |

c. Make any required changes before clicking UPDATE (as per on-screen instructions)

#### The WAITING LIST ENTRIES screen will be displayed.

| Inte                                     | rnal Re                        | ferral                                       |                         | 1            | Patient Find > | Patient List > | Persor | n External L                         | ist > Person External | List > Patient Details >      | > Waiting List Inquir | y List > Waiting List                              | t Edit                          |                        | by InterSystems             |
|------------------------------------------|--------------------------------|----------------------------------------------|-------------------------|--------------|----------------|----------------|--------|--------------------------------------|-----------------------|-------------------------------|-----------------------|----------------------------------------------------|---------------------------------|------------------------|-----------------------------|
| Legal F                                  | Record                         |                                              | Move                    |              | Episode 1      | Free           |        | Results                              | A                     | dhoc Request                  | Episode Enq           | Ep                                                 | isode Enq Popu                  | p                      |                             |
| Cŀ                                       | II:                            | Name:                                        |                         | Gender:      | Female         | DOB:           |        | Age: 84<br>Yrs                       | Phone:                | 🙇 🌋 👔                         | i 🥺 🌊 🖬               | >                                                  |                                 |                        |                             |
| APerson.Ba                               | nner 0.027                     | 998 (secs), 2                                | 2950 (lines),           | 2006 (global | s)             |                |        |                                      |                       |                               |                       |                                                    |                                 |                        |                             |
| Waiting L                                | ist Options                    | s                                            |                         |              |                |                |        |                                      |                       | Print                         |                       | Help                                               |                                 |                        |                             |
| Waiting<br>New<br>referral<br>Total Numb | Please<br>please<br>er of Reco | ntries<br>e check tl<br>click "Ne<br>ords 15 | ne patien<br><b>w".</b> | nt is not    | already on     | an existi      | ng w   | aiting l                             | ist for the prob      | lem for which y               | ou are referrir       | ng them. If yo                                     | ou wish to j                    | proceed v              | vith a new                  |
| Select                                   | Status                         | UCPN                                         |                         | ▲ CHI        | ▲ Surname      | Forename       | Age    | <ul> <li>Days<br/>on List</li> </ul> | Guarantee Date        | <ul> <li>Specialty</li> </ul> | Appointment<br>Type   | <ul> <li>Named</li> <li>Consultant</li> </ul>      | Priority                        | Contact<br>Letter Date | Reminder \<br>Letter Date e |
|                                          | Done                           |                                              |                         |              |                |                | 84     | 35 (5)                               | 10/03/2011            | Ear, Nose & Throat<br>(ENT)   | G N ENT               | Mr David<br>Simpson                                | ROUTINE                         |                        |                             |
|                                          | Done                           |                                              |                         |              |                |                | 4      | 5 (0)                                | 08/09/2011            | Cardiology                    | G N CARDIO<br>NURSE   | Nurse Kathryn<br>Joss                              | URGENT                          |                        |                             |
|                                          | Done                           |                                              |                         |              |                |                | 84     | 1 (0)                                | 12/04/2012            | Respiratory<br>Medicine       | NEW                   | Tech Resp<br>Carter                                | ROUTINE                         |                        |                             |
|                                          | Done                           |                                              |                         |              |                |                | 84     | 20 (2)                               | 12/09/2012            | Ear, Nose & Throat<br>(ENT)   | G N AUDIO             | Audiologist<br>Generic North                       | ROUTINE                         |                        |                             |
|                                          | Done                           |                                              |                         |              |                |                | 84     | 6 (0)                                | 28/09/2012            | Gastroenterology              |                       | Nurse Annrose<br>Boyd                              | URGENT -<br>SUSPECTED<br>CANCER |                        |                             |
|                                          | Remove                         | <u>d</u>                                     |                         |              |                |                |        | 1 (0)                                | 15/11/2012            | <u>Gastroenterology</u>       | G N GASTRO            | Stobhill Generic<br>Gastroenterology<br>Consultant | URGENT -<br>SUSPECTED<br>CANCER |                        |                             |
|                                          |                                |                                              |                         |              |                |                |        |                                      |                       |                               |                       |                                                    |                                 |                        |                             |

d. The **Status** of the WL entry (as selected from the Outpatient Worklist) will be shown as **DONE** (as the patient has been marked as having 'arrived' at the clinic).

| Done | 84 | 22 (3) | 05/10/2015 | Rheumatology       | G N<br>RHEUMATOLOGY                | ROUTINE |
|------|----|--------|------------|--------------------|------------------------------------|---------|
|      | 84 | 14 (2) | 21/06/2017 | Geriatric Medicine | G N URG CARE<br>OF THE<br>ELDERLEY | URGENT  |

e. Click **NEW** button ONLY after checking to see that a Waiting List entry for the referral that you are making does **NOT** already exist.

#### The REFERRAL DETAILS screen will be displayed.

| CHI: N                       | Name:                     | Gender: Fer | nale DOB:                             | Age: 84<br>Yrs            | Phone | · 💦 🐔 👔 🝳 )                         | 0* 🛫           |      |
|------------------------------|---------------------------|-------------|---------------------------------------|---------------------------|-------|-------------------------------------|----------------|------|
| APerson.Banner 0.1850        | 23 (secs), 23001 (lines), |             |                                       |                           |       | Portal Viologia                     |                |      |
| Options                      |                           | Let         | ters                                  |                           | Print | Help                                |                |      |
| Referral Detail              | s                         |             |                                       |                           |       | Other Referral Details              |                |      |
| UCPN                         |                           |             | Intended <u>M</u> anagement           | Outpatient                | ٩     | PatientType                         | New Outpatient | ٩    |
| Primary UCPN                 | ✓                         |             | <u>H</u> ospital                      | Queen Elizabeth Universit | A .   | Patient Willing to Change Clinician | Yes            | ٩    |
| <u>L</u> ist Type            | Outpatient Wait List      | ٩           | Specialty                             |                           | ٩     | Patient Willing to Change NHS Board | Unknown        | ٩    |
| Date <u>R</u> eferral Letter | r 29/09/2017              | <b>•</b>    |                                       |                           |       | Suitability of Patient              | Yes            | ام ا |
| Date Ref Received            | 29/09/2017                | <b></b>     | Appointment Type                      | new                       | Q,    | Admission <u>T</u> ransport         |                | آم   |
| Dat <u>e</u> Added           | 29/09/2017                |             | Named <u>C</u> onsultant              |                           | ٩     | In U <u>K</u> Last 12 Months        | Yes            | آم   |
| Vetted Priority              | Not Vetted                | ٩           | S <u>h</u> ort Notice                 |                           |       | Staying Permanently                 | Yes            | آم   |
|                              | -                         |             | Vetting Comments                      | ¢                         |       | OS Visitor Status                   | Not Applicable | آم   |
| <u>W</u> Llype               | I rue waiting list        | ٩           | View eReferral                        |                           |       | Edit Letter                         |                | Ĩ    |
| Referrer Priority            | ROUTINE                   | ٩           | Add/View Documents<br>Vetting History |                           |       | Recall Date                         |                |      |
| Referral <u>S</u> ource      | Consultant at this Hea    | th B Q      |                                       | Update                    |       |                                     |                |      |
| Internal Referrer            | TrakTester Shameem        | Akh 🔍       |                                       |                           |       | Add Manual Recall Date              | ✓              |      |
| Admin Category               | NHS                       | ٩           |                                       |                           |       |                                     |                |      |
|                              |                           |             |                                       |                           |       |                                     |                |      |

Some fields will be auto-populated.

Use the spyglass to look-up other values and amend where appropriate.

- → **REFERRER PRIORITY** can be changed if required. The default value will be **ROUTINE**.
- → **REFERRAL SOURCE** value will default to **CONSULTANT AT THIS HEALTH BOARD.** This **must** be changed to **AHP** if **AHPs** are creating the referrals.
- → **INTERNAL REFERRER:** Please ensure that the name displayed here is the **CORRECT** name; any queries regarding the referral will be directed to this person.
- → Secretarial/admin staff will need to enter the name of the referring clinician. Change the priority if required.
- → **Mandatory** fields that are displayed blank, with no value, must be completed.
- → HOSPITAL name: If unsure of site (hospital) go with main hospital for the sector e.g. Clyde is RAH; South is QEUH; North is GRI; otherwise select the appropriate site/hospital for the referred to specialty.

# **NOTE:** The HOSPITAL location will auto-complete as per your TrakCare default location setting. This should be changed by you if this is <u>NOT</u> the correct hospital location to which you are referring the patient.

SPECIALTY: As GGC services continue to adopt the TrakCare Internal Referral processes, each service will provide local guidelines according to the locality and the specialties that come under that area – e.g. R5-MSK is the code for MSK Physio and should be used when referring to MSK Physio and NOT R5, which is for Physio. This specialty is also geographically-determined ★

#### \* Please refer to list of relevant specialties (appendix) at the back of this QRQ

→ VETTING COMMENTS can be recorded in the Vetting Comments field; they will then appear on the Vetting List screen. NOTE: This is NOT where you type your referral details.

#### f. Click UPDATE to proceed

A new screen will be displayed that allows the user to complete the 'internal referral letter' – i.e. reason for referral.

- g. Complete accordingly
  - → **Status** will default to **Authorised**:

|                     |                                                                         | Portal EVOLUCE |
|---------------------|-------------------------------------------------------------------------|----------------|
| PAPerson.Banner 0.3 | 3/42/7 (secs), 21/26 (lines), 1803 (globals)                            |                |
| Status              | Authorised                                                              |                |
|                     | Dear Doctor                                                             |                |
|                     | Please see this patient who has a recent history of sob and chest pain. |                |
|                     | Kind Regards                                                            |                |
|                     | Shameem.                                                                |                |
| Reason for referra  | 11 · · · · · · · · · · · · · · · · · ·                                  |                |
|                     |                                                                         |                |
|                     |                                                                         |                |
|                     |                                                                         |                |
|                     | v                                                                       |                |
| Edit History        | Update                                                                  | Apply          |
|                     | Print                                                                   | Preview        |

#### h. Click UPDATE

■ PLEASE NOTE: If, when composing the referral letter (on the page shown above) you do <u>NOT</u> include sufficient clinical information, your referral will be rejected thus leading to delays in the patient receiving appropriate care.

#### The WAITING LIST ENTRIES screen is displayed.

→ The new waiting list entry is listed with a **Status** of **INITIAL** and **NOT VETTED**.

| Select | Status  | UCPN | ▲ CHI | ▲ Surname | Forename | Age | <ul> <li>Days<br/>on List</li> </ul> | Guarantee Date | <ul> <li>Specialty</li> </ul> | Appointment<br>Type | <ul> <li>Named</li> <li>Consultant</li> </ul> | <ul> <li>Priority</li> </ul> |
|--------|---------|------|-------|-----------|----------|-----|--------------------------------------|----------------|-------------------------------|---------------------|-----------------------------------------------|------------------------------|
|        | Initial |      |       |           |          | 84  | 0 (0)                                | 22/12/2017     | Cardiology                    | NEW                 |                                               | Not Vetted                   |

• NOTE: The user will then have to sort by Days on List to see the related WL entry at top of the list (click 4 to sort)

- An Internal Referral has been made.
- A copy of the letter can be seen via the **Internal Referral** icon

\_

To view/read the Internal Referral ...

- Go to **EPISODE TREE** for patient
- Click on the Clinical Record icon for the episode in question
- The new Internal Referral will be located under the QUESTIONNAIRE tab

#### **NOTE:** It will NOT transfer to the patient's Clinical Portal record.

| CHI: Name:                        | G                       | ender: Female                                                                                                    | DOB:              | Age: 84<br>Yrs                  | Phone:         | , 🌋 👔              | Q. 🗶 🛫          |                      |
|-----------------------------------|-------------------------|----------------------------------------------------------------------------------------------------|-------------------|---------------------------------|----------------|--------------------|-----------------|----------------------|
| APerson.Banner 0.014954 (secs), 1 | 9329 (lines), 1783 (glo | bals)                                                                                                    |                   |                                 |                |                    |                 |                      |
| Clinical Assessment               | Presenting<br>Complaint | Vital Signs                                                                                                    | Alerts            | Allergies and<br>Adverse Events | Clinical Notes | FloorPlan<br>Notes | Questionnaire   | Current<br>Diagnosis |
| Patient History                   | ✓ Questionnair          | e 🕀 New                                                                                                    |                   |                                 |                |                    |                 |                      |
| Procedures/Rx                     |                         |                                                                                                    |                   |                                 |                |                    |                 |                      |
| Laboratory                        | Select A Questi         | onnaire 🔺 So                                                                                                    | Questions     And | ▲ Date ▲ T                      | ïme 🔺 User     | ▲ Create           | ▲ Create Cumula | tive                 |
| Imaging Quick View                |                         |                                                                                                    | Answers           |                                 |                | Date               | Time            |                      |
| Imaging                           | MRAdm ListEMR Quest     | Comparison of the second description of the second description of |                   |                                 |                |                    |                 |                      |
| Cardiology                        | =                       | 01000500(52                                                                                                    | ,                 | (9100013)                       |                |                    |                 |                      |
| HAN Click on                      | the INTER               |                                                                                                    | RAIS hyn          | erlink to vi                    | ew the         |                    |                 |                      |
| Other Orde                        | ntent (nles             |                                                                                                    | t screenst        | ont )                           | ew the         |                    |                 |                      |
| Medication Tetter CO              | intent (piec            | 130 300 HC/                                                                                                    |                   | 101)                            |                |                    |                 |                      |
| Documents                         |                         |                                                                                                    |                   |                                 |                | _                  |                 |                      |
| Emergency Care Summary            |                         |                                                                                                    |                   |                                 |                |                    |                 |                      |
| Portal                            |                         |                                                                                                    |                   |                                 |                |                    |                 |                      |

| CHI:                | Name:                            | Gender: Female               | DOB:           | Age: 84<br>Yrs | Phone: | A 🕺 🗊 🤇 |
|---------------------|----------------------------------|------------------------------|----------------|----------------|--------|---------|
| PAPerson.Banner 0.0 | )15706 (secs), 21726 (lines), 18 | 00 (globals)                 |                |                |        |         |
| Status              | Authorised 🔍                     |                              |                |                |        |         |
|                     | Dear Doctor                      |                              |                |                | _      |         |
|                     | Please see this patient who h    | as a recent history of sob a | nd chest pain. |                |        |         |
|                     | Kind Regards<br>Shameem          |                              |                |                |        |         |
| Reason for referra  | 1                                |                              |                |                |        |         |
|                     |                                  |                              |                |                |        |         |
|                     |                                  |                              |                |                |        |         |
|                     |                                  |                              |                |                |        |         |
|                     |                                  |                              |                |                |        |         |
|                     |                                  |                              |                |                | ~      |         |
| <u>Edit History</u> | Update                           |                              |                |                |        | Apply   |
|                     | Print                            |                              |                |                |        | Preview |

#### Orthopaedics

#### GRI

When sending or onward referring an electronic referral to **Orthopaedics at GRI**, please make sure the Hospital is set at GRI and use the following sub-specialities:-

| Short Code | Speciality                           |
|------------|--------------------------------------|
| С8СН 米     | Trauma and Orthopaedics – Oncology 米 |
| C8G3       | Trauma & Orthopaedic - Elbow         |
| C8G4       | Trauma & Orthopaedic - Hip           |
| C8G5       | Trauma & Orthopaedic - Knee          |
| C8G9       | Trauma & Orthopaedic - Shoulder      |
| C8G7       | Trauma & Orthopaedic - Wrist & Hand  |

# **\*** THIS SHOULD <u>ONLY</u> BE USED FOR THE MSK ONCOLOGY SERVICE WITHIN ORTHOPAEDICS

#### GGC

If you want to send a referral to the **Foot & Ankle** service within GGC, please set the Hospital to GGC and use the following sub-speciality:-

| Short Code | Speciality                          |
|------------|-------------------------------------|
| C8G1       | Trauma & Orthopaedic - Ankle & Foot |

#### WGH (West Glasgow Hospital / Yorkhill)

To send a referral to the Spinal Service, please set the Hospital to WGH and use the following sub-speciality:-

| Short Code | Speciality                   |
|------------|------------------------------|
| C8GA       | Trauma & Orthopaedic - Spine |

All other sub-specialities in WGH are as follows:-

| Short Code | Speciality                          |  |
|------------|-------------------------------------|--|
| C8G3       | Trauma & Orthopaedic - Elbow        |  |
| C8G4       | Trauma & Orthopaedic - Hip          |  |
| C8G5       | Trauma & Orthopaedic - Knee         |  |
| C8G9       | Trauma & Orthopaedic - Shoulder     |  |
| C8G7       | Trauma & Orthopaedic - Wrist & Hand |  |

#### QEUH

To send a referral to **Orthopaedics at QEUH**, please set the Hospital at QEUH and use the following sub-specialities:-

| Short Code | Speciality                          |  |
|------------|-------------------------------------|--|
| C8G3       | Trauma & Orthopaedic - Elbow        |  |
| C8G4       | Trauma & Orthopaedic - Hip          |  |
| C8G5       | Trauma & Orthopaedic - Knee         |  |
| C8G9       | Trauma & Orthopaedic - Shoulder     |  |
| C8G7       | Trauma & Orthopaedic - Wrist & Hand |  |

#### VIC

To send a referral to Orthopaedics at VIC, please set the Hospital at VIC and use the following sub-specialities:-

| Short Code | Speciality                          |  |
|------------|-------------------------------------|--|
| C8G3       | Trauma & Orthopaedic - Elbow        |  |
| C8G4       | Trauma & Orthopaedic - Hip          |  |
| C8G5       | Trauma & Orthopaedic - Knee         |  |
| C8G9       | Trauma & Orthopaedic - Shoulder     |  |
| C8G7       | Trauma & Orthopaedic - Wrist & Hand |  |

#### RAH

To send a referral to Orthopaedics at RAH, please set the Hospital at RAH and use the following sub-speciality:-

| Short Code | Speciality                     |  |
|------------|--------------------------------|--|
| C8         | Trauma and Orthopaedic Surgery |  |

#### IRH

To send a referral to Orthopaedics at IRH, please set the Hospital at IRH and use the following sub-speciality:-

| Short Code | Speciality                        |  |
|------------|-----------------------------------|--|
| C8GC       | Trauma & Orthopaedic - Lower Limb |  |
| C8GB       | Trauma & Orthopaedic – Upper Limb |  |

#### **MSK Physiotherapy**

To send an electronic referral to **MSK Physio**, use the following speciality:

| Short Code | Specialty    |
|------------|--------------|
| R5MSK      | PHYSIO - MSK |

#### Hospitals: (only select ONE of the FOUR listed)

Please make sure you select the correct hospital using the map (see next page) or postcodes as a guide or which site is the closest for the patient to attend for treatment based on the list below:-

#### ■ Please Note: Physio-MSK are only receiving from GRI – NOT Clyde hospitals.

| GRI                                                                                                    | QEUH                                                                                                    | GGH                                                                                                    | RAH                                                                                                    |
|----------------------------------------------------------------------------------------------------|----------------------------------------------------------------------------------------------------|----------------------------------------------------------------------------------------------------|----------------------------------------------------------------------------------------------------|
| <ul> <li>Ballieston Health<br/>Centre</li> <li>Bridgeton Health<br/>Centre</li> <li>Easterhouse Health<br/>Centre</li> <li>GRI</li> <li>Kirkintilloch Health and<br/>Care Centre</li> <li>Lennoxtown Clinic</li> <li>Milngavie Clinic</li> <li>Parkhead Health Centre</li> <li>Shettleston Health<br/>Centre</li> <li>Springburn Health<br/>Centre</li> <li>Stobhill ACH</li> </ul> | <ul> <li>Barrhead Health and<br/>Care Centre</li> <li>Castlemilk Health<br/>Centre</li> <li>Eastbank Health &amp;<br/>Care Clinic</li> <li>Elderpark Clinic</li> <li>Gorbals Health Centre</li> <li>Govanhill Health<br/>Centre</li> <li>New Victoria<br/>Infirmary</li> <li>Pollok Health Centre</li> <li>QEUH</li> </ul> | <ul> <li>Clydebank Health Centre</li> <li>Community Centre for<br/>Health, Partick</li> <li>Drumchapel Health<br/>Centre</li> <li>Dumbarton Health<br/>Centre</li> <li>Gartnavel General</li> <li>Maryhill Health &amp; Care<br/>Centre</li> <li>Possilpark Health and<br/>Care Centre</li> <li>West ACH</li> <li>Woodside HC</li> <li>Vale of Leven Hospital</li> </ul> | <ul> <li>Greenock Health Centre</li> <li>Inverclyde Royal</li> <li>Johnstone Health Centre</li> <li>Port Glasgow Health<br/>Centre</li> <li>Renfrew Health and Social<br/>Work Centre</li> <li>Royal Alexandra</li> </ul> |

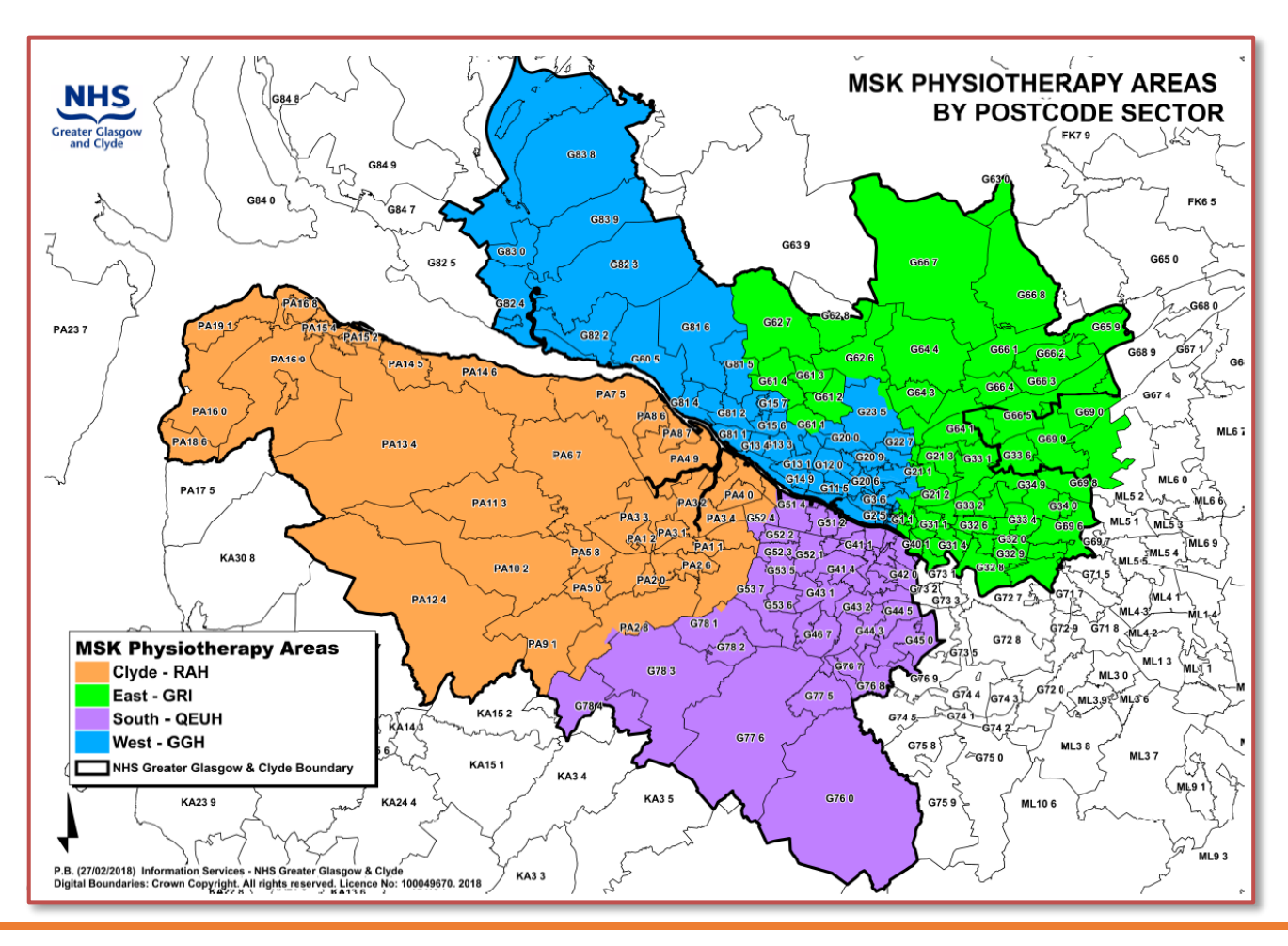

#### Orthotics

To send an electronic referral to **Orthotics**, please make sure you select the correct Hospital: **GRI**; **GGH**; **RAH**; **IRH**; **VOL**; NVH; STOB; QEUH and use the following speciality:-

| Short Code | Speciality |
|------------|------------|
| RF2        | Orthotics  |

#### **NOTE:** In pilot only the sites in bold are receiving referrals to Orthotics via Internal Referral